University of Essex

### ERAMS DEPARTMENT ADMINISTRATION GUIDE

Ethics Review and Management System Department Administration Guide Version 1.0 - June 2019

### **ABOUT THIS GUIDE**

#### This guide describes the process of managing applications for Ethics Review as a Department Ethics Administrator

By the end of the guide you should be able to:

- Login to the System
- **Report** on department level applications
- View Individual Applications

## **ACCESS DASHBOARDS**

#### Login via:

https://erams.essex.ac.uk

**Department Administrators** will have access to dashboards to report on department ethics review activity via the Reporting button on the right hand side

| University of Es                         | ssex                                                                                                    | ERAMS                                                                                                    |
|------------------------------------------|----------------------------------------------------------------------------------------------------|----------------------------------------------------------------------------------------------------|
| Q Quick search                           | Search Browse Recent Add                                                                                                    | Phineas Wenlock 🌣 🛛 Help                                                                                                    |
|                                          | University of Essex ERAMS                                                                                                    |                                                                                                    |
| Home                                     | Start new ethics application                                                                                                    |                                                                                                    |
| <b>University of Essex</b><br>Humanities | Ethics applications by committee                                                                                                    | Reporting                                                                                                    |
| Science and Health<br>Social Sciences    | Humanities ESC Science and Health ESC                                                                                                    | Guidance<br>My record                                                                                                    |
| Committees<br>Jpcoming meetings          | Social Sciences ESC                                                                                                    | My ethics applications<br>Supervised applications                                                                                                    |
| Guides                                   |                                                                                                    | Recent additions                                                                                                    |
|                                          | Welcome to ERAMS<br>Phineas Wenlock, 03 Jun 2019<br>Welcome to the new Ethics Review Application and Management System (ERAMS). This<br>system will go live on Monday 10 June 2019. ERAMS will handle all applications for ethics<br>review from staff and students and will replace the current Word document forms which<br>are circulated by e-mail and in hardcopy format.<br>Add notice | Ethics application ETH1819     Ethics application ETH1819     Ethics application ETH1819     Ethics application ETH1819     Ethics application ETH1819     Ethics application ETH1819     Ethics application ETH1819     More |

# THE APPROVAL PROCESS

A series of dashboard to monitor the process, status, time, adverse events and suspensions and cancellations is available.

| University of Essex                   | Impere                                                                             | sonating Daniela V | Vachsening Finish |                    | ERAMS  |
|---------------------------------------|------------------------------------------------------------------------------------|--------------------|-------------------|--------------------|--------|
|                                       |                                                                                    |                    |                   |                    |        |
| Q Quick search                        | Search Browse                                                                      | Recent Add         | TESTING           | Daniela Wachsening | ¢ Help |
| R                                     | lesearch governan                                                                  | ce & ethics        |                   |                    |        |
| Home                                  |                                                                                    | 4                  | GU                | IIDES »            |        |
| University of Essex<br>Humanities     | THICS APPROVAL PROCI                                                               | ESS                |                   |                    |        |
| Science and Health<br>Social Sciences | All applications<br>Ethics applications by status<br>Ethics applications by module | e                  |                   |                    |        |
| Committees<br>Upcoming meetings       | Days to decision<br>Adverse event overview                                         |                    |                   |                    |        |
| Guides                                | Suspensions and cancenation                                                        | ns                 |                   |                    |        |
|                                       |                                                                                    |                    |                   |                    |        |
|                                       |                                                                                    |                    |                   |                    |        |
|                                       |                                                                                    |                    |                   |                    |        |
|                                       |                                                                                    |                    |                   |                    |        |
| Copyright Notice                      |                                                                                    |                    |                   |                    | Haple  |

### DASHBOARDS

Dashboards are pre-filtered according to your permissions. You will only see applications for the staff and students of the department you are responsible for. To check your permissions contact: reors@essex.ac.uk

Dashboards allow 'drilldown' wherever blue links show

You may also export to Excel using the export link

| University of Es                | Sex                                                       |                              | ERAMS         |
|---------------------------------|-----------------------------------------------------------|------------------------------|---------------|
| ۹ Quick search                  | Search Browse Recent Add TESTING                          | Daniela Wachse               | ening 🌣 Help  |
| < All dashboards                | Ethics applications by status (2018 - 2019)               |                              |               |
| Home                            |                                                           |                              | Export        |
| University of Essex             | This dashboard has been filtered to the ethics applicatio | s you are permitted to view. | 2018 - 2019 🕨 |
| Humanities                      |                                                           | Humani <sup>+</sup> es       | Total         |
| Science and Health              | Awaiting submission                                       | 3                            | 3             |
|                                 | Awaiting more information                                 | _                            |               |
| Committees<br>Upcoming meetings | Awaiting reviewer                                         | 1                            | 1             |
|                                 | Awaiting Ethics Committee meeting                         | 3                            | 3             |
|                                 | Awaiting Ethics Committee to notify applicant             |                              |               |
| Guides                          | Awaiting applicant to make revisions for approval         |                              |               |
|                                 | Withdrawn by researcher                                   |                              |               |
|                                 | Signed off under Annex B                                  | 1                            | 1             |
|                                 | Approved                                                  | 2                            | 2             |
|                                 | Approved after revisions made                             |                              |               |
|                                 | Not approved                                              |                              |               |
|                                 | Suspended                                                 |                              |               |
|                                 | Cancelled                                                 |                              |               |

### **APPLICATIONS**

Drilling down and selecting an individual Application will allow you to view all details including the status, timeline, review route and who the application is currently with.

You can also download the application (one it has been submitted).

| University of E     | ssex                           | Impersonating Daniela Wach               | sening Finish                       | ERAMS                         |
|---------------------|--------------------------------|------------------------------------------|-------------------------------------|-------------------------------|
| ् Quick search      | Search Bro                     | owse Recent Add TE                       | STING                               | Daniela Wachsening 🌣 Help     |
|                     | Ethics applica                 | tion ETH1819-0002                        |                                     |                               |
| Home                | Ethics                         |                                          |                                     |                               |
| University of Essex | (Undergraduate)                | 541 K K 5704040.0                        |                                     | STATUS                        |
| Humanities          |                                | Ethics application ETH1819-0             | 002                                 | Signed off under Annex B      |
| Science and Health  | Application ID                 | ETH1819-0002                             |                                     |                               |
| Social Sciences     | Researcher                     | Mr Aaranan Arulvannan                    |                                     | APPLICATION                   |
| Committees          | Project                        | Student Test - PW#2                      |                                     | Ethics application            |
| Upcoming meetings   | Date                           | 28 Mar 2019                              |                                     |                               |
|                     | Academic year                  | 2018 - 2019                              |                                     | NOTIFICATIONS                 |
| Guides              | Supervisor                     | Ms Susan Oliver                          |                                     | Decision                      |
|                     | Ethics reviewers               | Ms Susan Oliver                          |                                     |                               |
|                     |                                | Dr Karin Littau                          |                                     | Download printable PDF        |
|                     | Expiry date                    | 01 May 2023                              |                                     |                               |
|                     |                                |                                          |                                     | REVIEWERS                     |
|                     | Application timelir            | ne                                       |                                     | Ms Susan Oliver<br>Supervisor |
|                     | Ethics Approval                |                                          |                                     | Forwarded                     |
|                     | Aaranan Arulvan                | nan started the Ethics approval proc     | cess 28 Mar 2019, 14:41             | Dr Karin Littau               |
|                     | Aaranan Arulvan                | nan confirmed statements - view          | 28 Mar 2019, 14:44                  | Signed off                    |
|                     | Aaranan Arulvan                | nan submitted the Ethics application     | 28 Mar 2019, 14:44                  |                               |
|                     | Susan Oliver con               | firmed statements - view                 | 28 Mar 2019, 14:47                  |                               |
|                     | Susan Oliver add               | led a note:                              | 28 Mar 2019, 14:47                  |                               |
|                     | Done!                          |                                          |                                     |                               |
|                     | Susan Oliver add<br>Utter Tosh | led a private note:                      | 28 Mar 2019, 14:47                  |                               |
|                     | Susan Oliver sen               | it the application to Dr Karin Littau (a | acting as Ethics 28 Mar 2019, 14:47 |                               |

### **NEED HELP?**

You should now be able to:

- Login to the System
- **Report on department level applications**
- View Individual Applications

You can find extra help by clicking the help button in ERAMS

Please contact the REO Research Governance Team if you have any questions about the ethics review process or ERAMS. <u>reo-governance@essex.ac.uk</u>

For technical support contact the Research Systems Team in the REO <u>reors@essex.ac.uk</u>